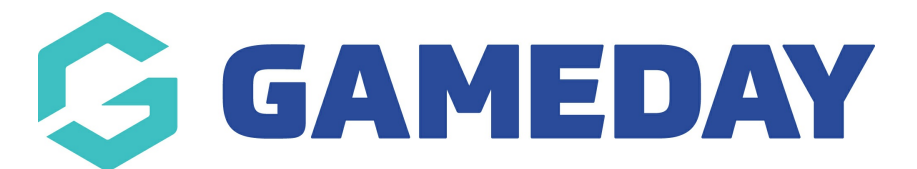

## How do I search and request a clearance by National Number/Member ID?

Last Modified on 03/06/2024 4:37 pm AEST

**Note**: Clearances must be initiated at the club level of the database. It needs to be requested from the "destination club" - the club the player wants to transfer to

1. From the club level menu, click on the drop down arrow against **Members** and select **Request** a **Clearance**.

| GAMEDAY                          |  |
|----------------------------------|--|
| CS Ext BETA Test Club<br>Club    |  |
| Dashboard                        |  |
| Members                          |  |
| List Members                     |  |
| Request a Clearance              |  |
| Clearance Submission<br>Requests |  |
| List Online Clearances           |  |
| Member Rollover                  |  |
| Transfer Member                  |  |

2. From the 'Request a Clearance' screen, enter the player's **National ID Number** in the Search on National Number field.

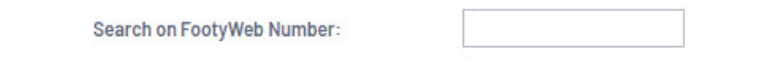

You will need to get this information from the member themselves or ask the current club for this information.

- 2. Click on Select.
- 3. Click **SELECT** against the member.

NOTE: if the member needing to be transferred displays as <u>CLEARED OUT</u>, it means that they requested a clearance in the past to your club, so they will be cleared out before they can be requested. Please contact your association/league who can step you through this process.

4. This will list the clearance/permit details for the members.

| To modify this information change the information in the boxes below and when you have finished press the 'Submit Permit' button.<br>Note: For information on the players tribunal history, transfer history, last played date please scroll down to the bottom of the page. All boxes marked with a * are compulsory and must be filled in.<br>Details |                                     |  |
|----------------------------------------------------------------------------------------------------|-------------------------------------|--|
| Member Name                                                                                                    | Aidan Anderson                      |  |
| FootyWeb Number                                                                                                    |                                     |  |
| Date of birth                                                                                                    | 21/08/2009                          |  |
| Defaulter ?                                                                                                    |                                     |  |
| Address Suburb                                                                                                    | Yallamble                           |  |
| Address State                                                                                                    | VIC                                 |  |
| Source Association                                                                                                    | Yarra Junior Football League (YJFL) |  |
| Source Club                                                                                                    | Banyule JFC                         |  |
| Reason for Transfer                                                                                                    |                                     |  |
| Additional Information                                                                                                    |                                     |  |

**For clearance:** make sure details are correct and add any additional information including what the reason of the transfer is (if needed).

**For permit:** input a permit type (these are defined by your sport so check with them if you are unsure what they refer to) and input a permit start and end date.

**Note:** If you are completing a clearance as an RFL administrator, your clearance list will display the member's Year of Birth (YOB) instead of Date of Birth (DOB)

## 5. Click either **SUBMIT TRANSFER** or **SUBMIT PERMIT**.

6. A confirmation screen will appear once the permit/transfer has been successfully.

This will then go through the relevant clearance approval process set for your sport.